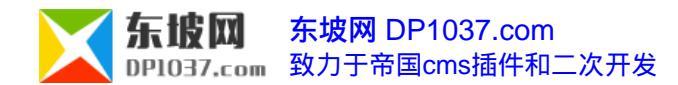

## 将TAGS放到【基本信息】的方法

作者:有故事的人来源:东坡网

本文原地址:http://www.dp1037.com/dpinfo-5-26-0.html

东坡网,为帝国cms加油

帝国cms在新增/编辑

信息时,信息的TAGS属性隐藏于选项卡【选项设置】中,如果将TAGS放到【基本信息】选项卡中,则可以省时省力又方便管理。如图:

| 増加文章 | 提交重置                                       |
|------|--------------------------------------------|
| 标题   | 图文       属性:     粗体     副除线     颜色:     T₂ |
| 特殊属性 | 信息属性: ☑ 审核 推荐 不推荐 ▼ 头条 非头条 ▼<br>关键字 :      |
| 发布时间 | TAGS : 透择 复制关键字 (多个用","逗号格开)               |
| 标题图片 |                                            |

## 实现此功能分两步修改:

1、修改 e/admin/AddNews.php 文件

在此文件中查找 TAGS ,在此处上下行代码找到如下代码并删除:

```
<?php
    if(strstr($public_r['usetags'],','.$modid.','))
    $infotag_readonly='';
 $infotag_copykeyboard=' <input type="button" name="Submit3" value="复制关键字" onclick="document.add.infotags.value=docume
nt.add.keyboard.value;">';
    if(strstr($public_r['chtags'],','.$modid.','))
    $infotag_readonly=' readonly';
    $infotag_copykeyboard='';
   }
    ?>
```

```
TAGS :
```

```
<input name="infotags" type="text" id="infotags" value="<?=$r[infotags]?>" size="32"<?=$infotag_read
```

only?>>

```
<input type="button" name="Submit" value="选择" onclick="window.open('tags/ChangeTags.php?form
```

=add&field=infotags<?=\$ecms\_hashur['ehref']?>','','width=700,height=550,scrollbars=yes');">

<?=\$infotag\_copykeyboard?>

```
<input name="oldinfotags" type="hidden" id="oldinfotags" value="<?=$r[infotags]?>">
```

```
<font color="#333333">(多个用","逗号格开)</font>
```

<?php

?>

## 2、修改各数据表的 special.field 字段

special.field 是系统默认字段,在字段的"输入表单替换html代码"中末尾,找到 ,在其上插入第一步中删除的代码即可。

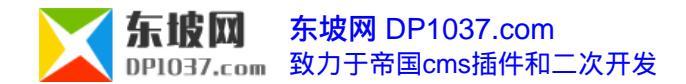

注意:所有需使用tag功能的数据表都需要做第二步的修改。

更多帝国cms使用技巧请访问http://www.dp1037.com/dpclass-5-0/

文章生成doc功能,由<u>东坡网</u>开发